## Zidoo User Interface Customization

The ZIDOO Z9X and Z10Pro UI is concise and easy to use, application on Zidoo home page could also be customized. Here is a guidance for you.

## **1.** Application Customization on Main Interface

(1)There are 4 places on home page could be changed according to your own using habits like the picture showing below.

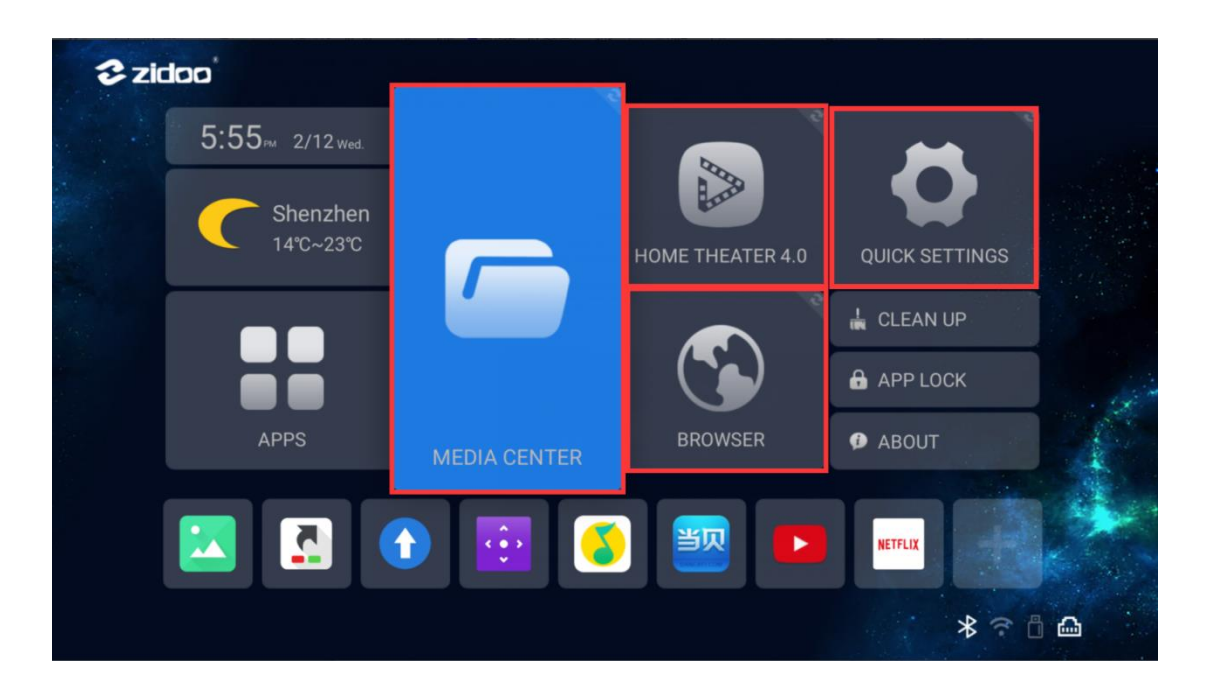

(2)Select one of the place.

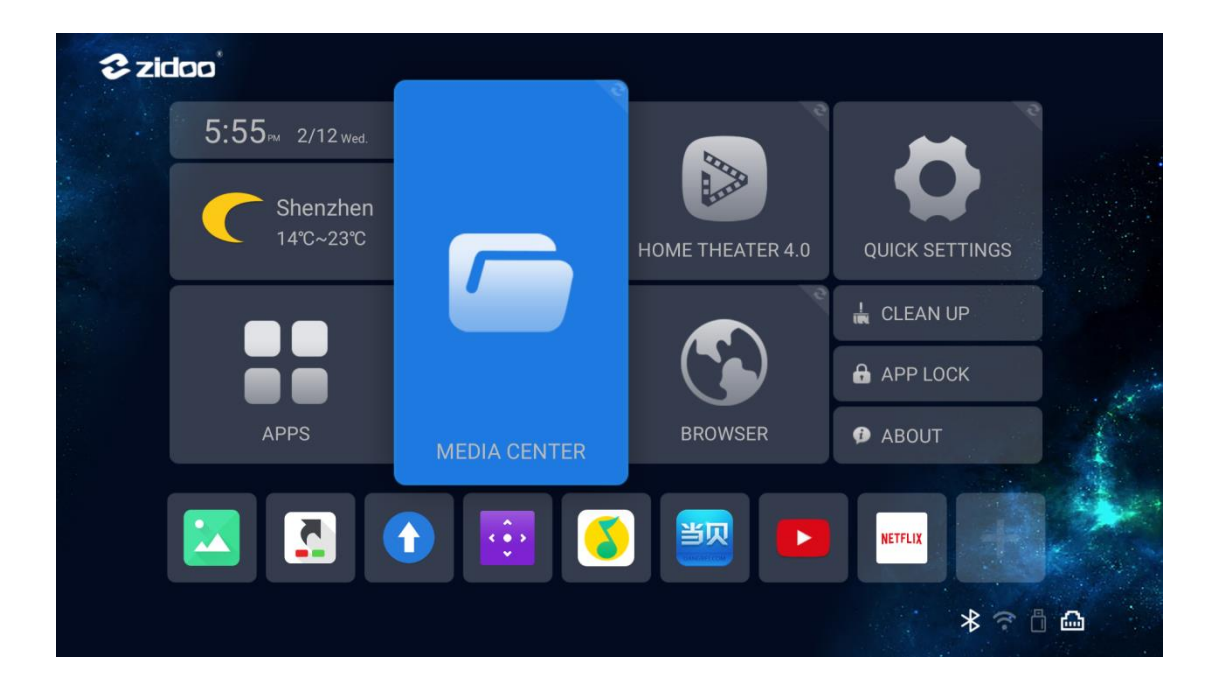

(3)Press the menu button on the remote control, there will be a pop-up menu showing apps that is installed in Zidoo media player, then choose the app that you use frequently and want to put on the manin interface. (for example: Home Theater).

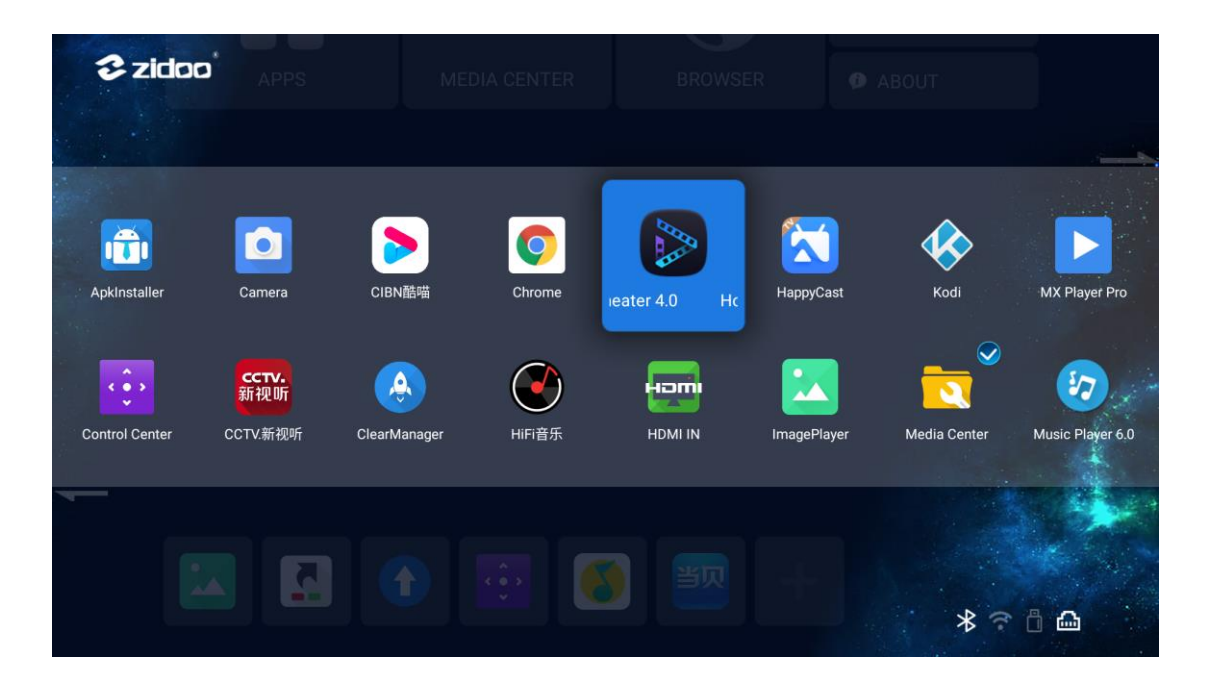

(4)Press the "OK" button on the remote control.

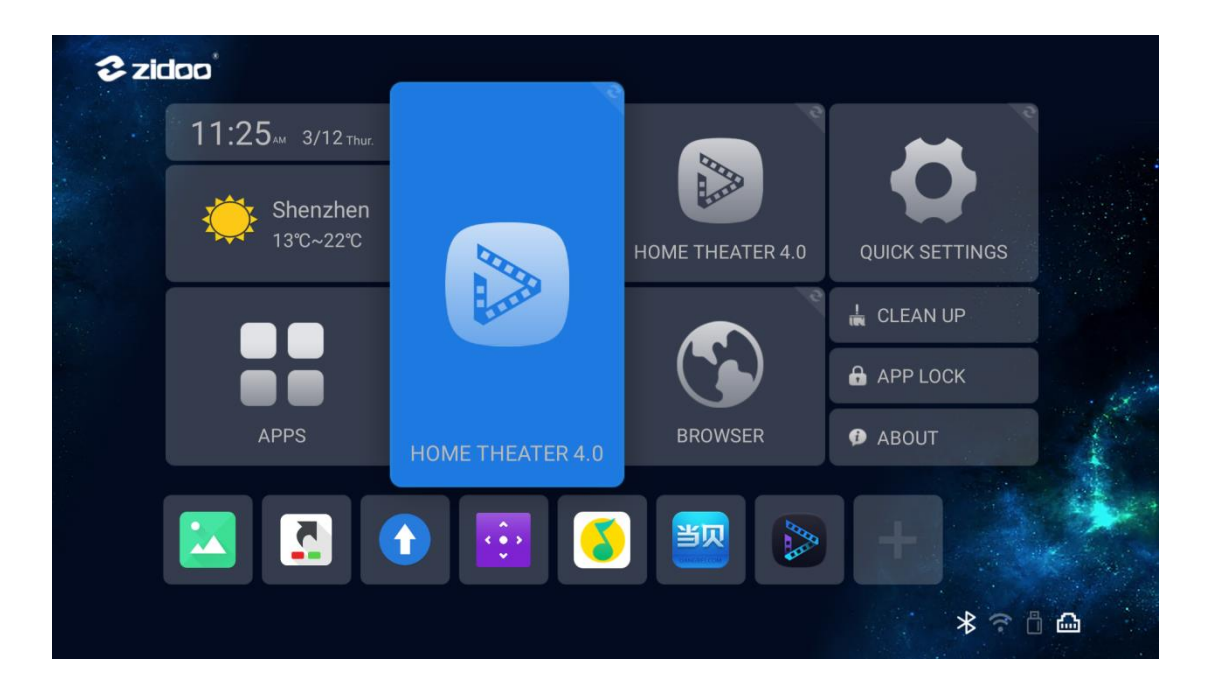

## 2.Bottom Application Customization

(1)Choose "+" Icon on the buttom and press "OK" button on remote.

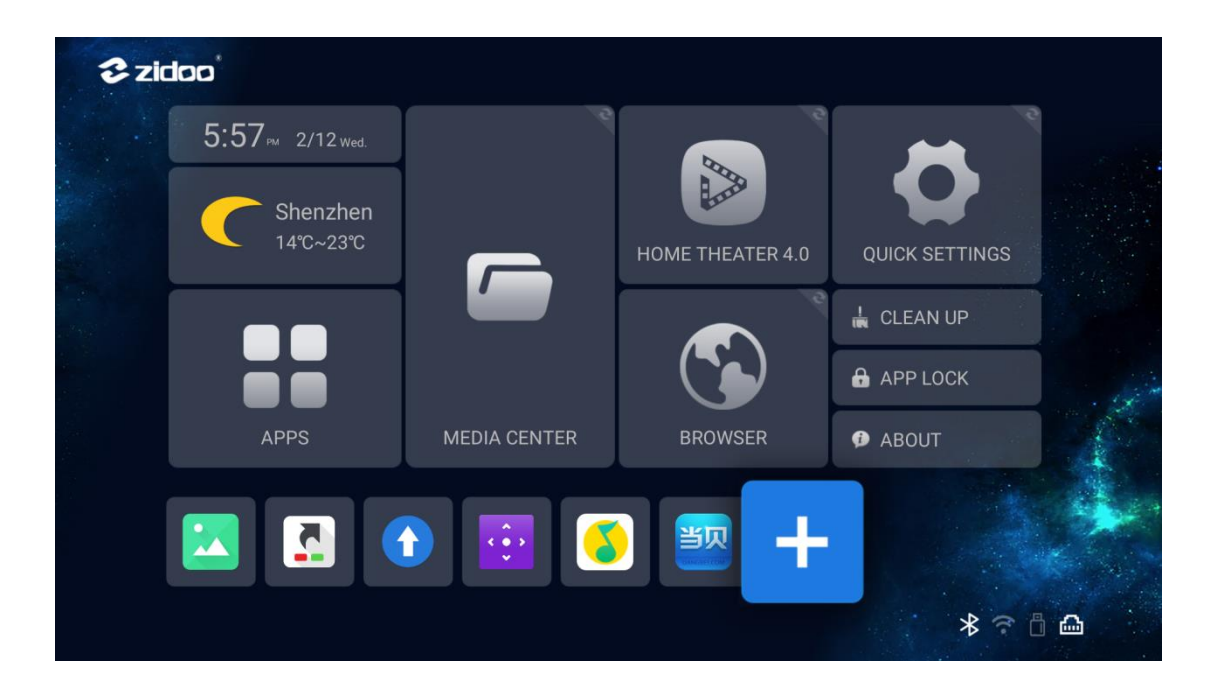

(2)Choose the app that you want to add, and press "OK" buttonon remote .

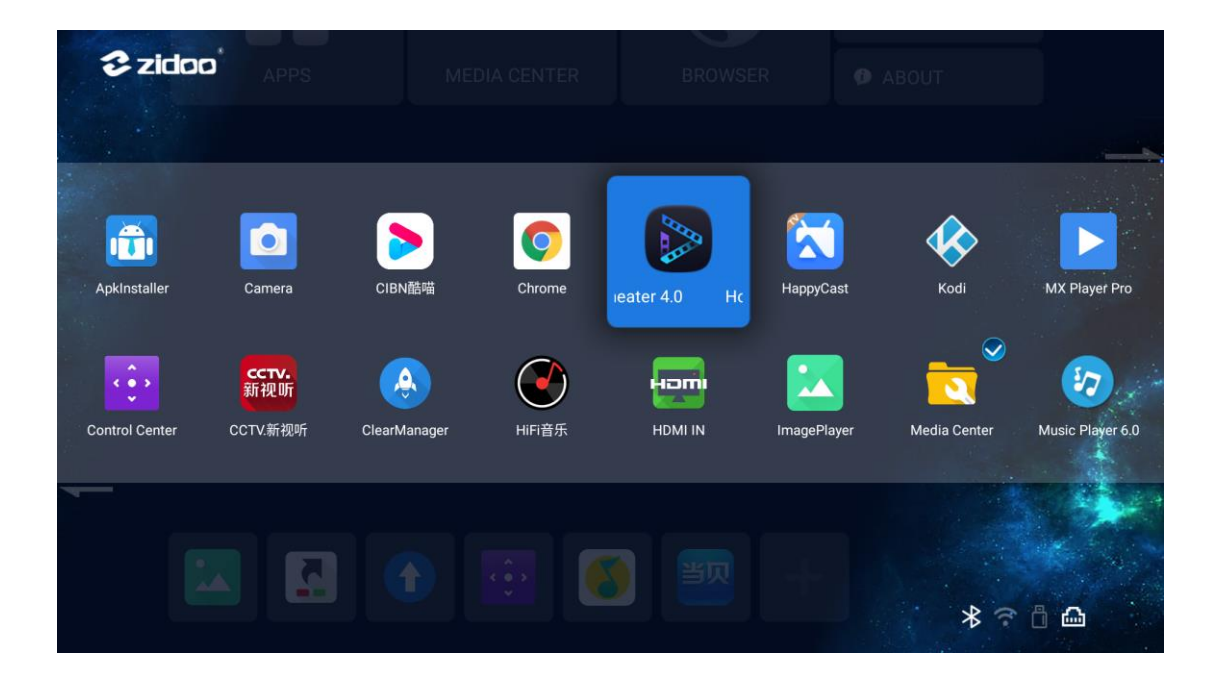

(3) The app that is chosed will show up on the bottom. You could also add several apps at a time.

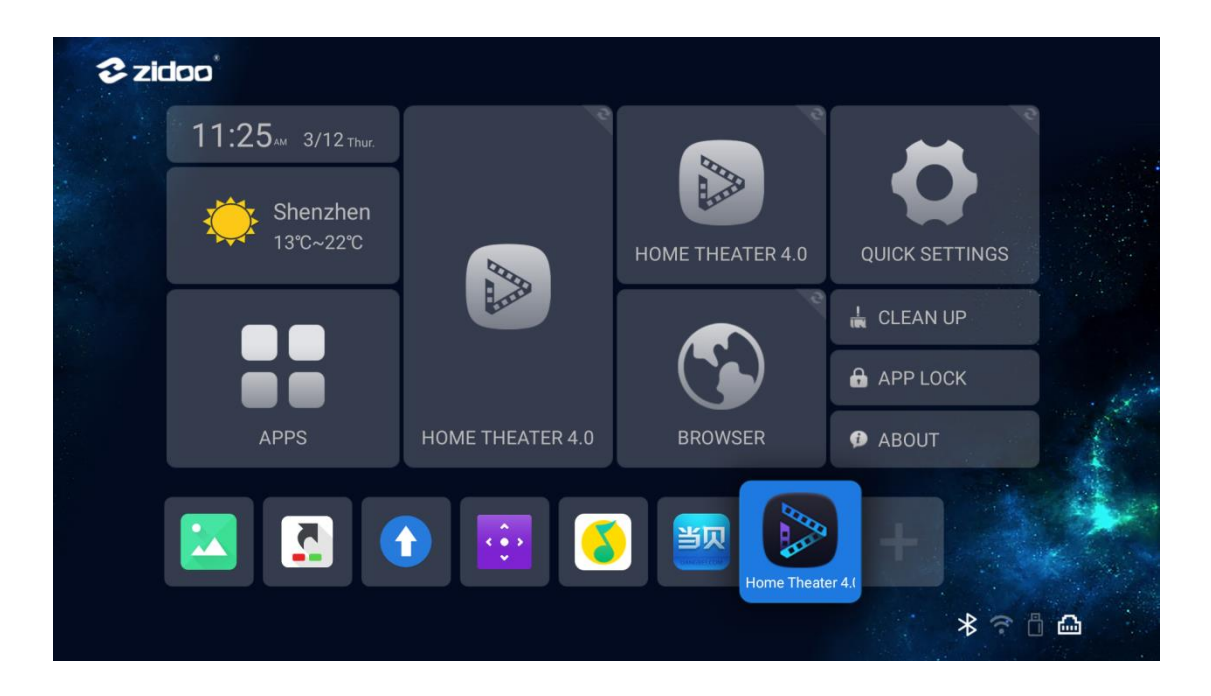

(4) The order of apps in the button could be adjusted by long press "OK" button on remote.

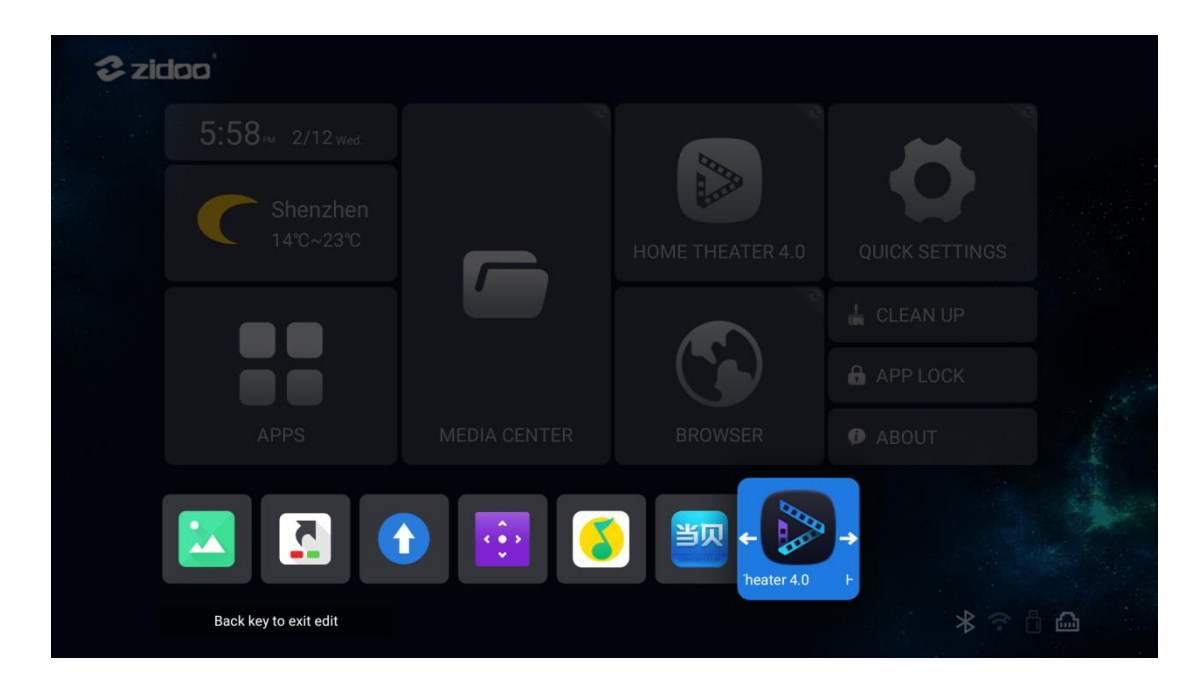

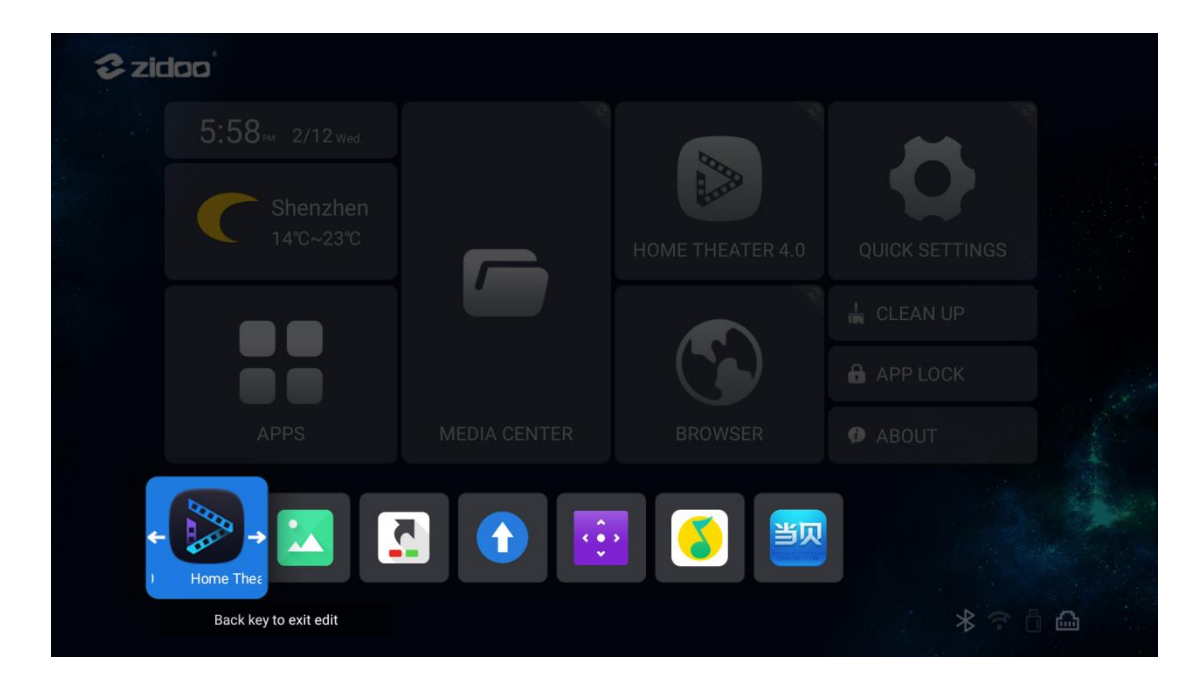